# Controle de Estoque Sofit View

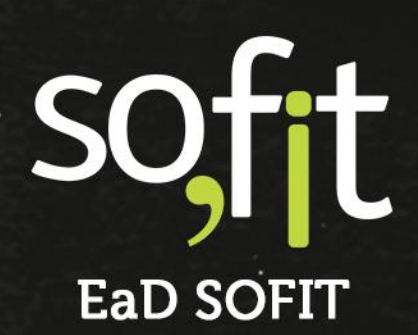

Copyright © SOFIT Software S.A. Todos os direitos reservados.

Nenhuma parte deste documento pode ser copiada, reproduzida, traduzida ou transmitida por qualquer meio eletrônico ou mecânico, na sua totalidade ou em parte, sem a prévia autorização escrita da SOFIT Software S.A., que se reserva o direito de efetuar alterações sem aviso prévio. A SOFIT Software S.A não assume nenhuma responsabilidade pelas consequências de quaisquer erros ou inexatidões que possam aparecer neste documento.

SOFIT Software S.A. Humberto de Campos, 114, Joinville, SC, Brasil, CEP 89.204-220

Soft Gestão de Frotas

1

# Índice

| Índice                            | 2  |
|-----------------------------------|----|
| Introdução                        | 3  |
| O que é um Estoque?               | 3  |
| Como Funciona no Sofit View?      | 3  |
| Depósitos                         |    |
| Cadastrar Depósitos               | 4  |
| Controle de Estoque               | 7  |
| Movimentações de Estoque          | 7  |
| Saldo                             | 8  |
| Entradas                          | 9  |
| Saída                             |    |
| Transferências                    | 15 |
| Auditoria de Bomba de Combustível | 17 |
| Adicionar Registros de Auditoria  | 17 |

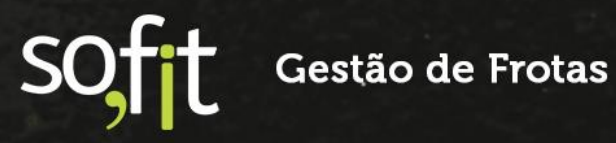

#### Introdução

#### O que é um Estoque?

É o local onde são armazenados os recursos de uma organização. Geralmente estes recursos são produtos, materiais, ferramentas e insumos.

Estes itens podem ser utilizados para a produção dos produtos da própria empresa ou podem ser utilizados para as necessidades internas da organização.

#### **Como Funciona no Sofit View?**

No Sofit View, o módulo tem o objetivo de auxiliá-lo no controle dos componentes que envolvem a gestão de frota.

Através dele, você pode acompanhar o saldo dos itens, controlar as entradas e saídas do estoque e movimentar os recursos pelos depósitos que serão cadastrados na sua base.

Você pode gerenciar qualquer item através do Sofit View, pois não há necessidade de vincular as saídas e entradas a um veículo.

Outra funcionalidade oferecida que é muito favorável para empresas que realizam abastecimentos internos é a possibilidade de realizar auditoria das bombas de combustíveis.

Ao cadastrá-las e iniciar o controle você poderá conferir se os valores dos abastecimentos são os mesmos valores retirados da bomba de combustível, avaliando se houve desperdício ou abastecimentos não registrados.

Demonstraremos a seguir como realizar todos esses processos.

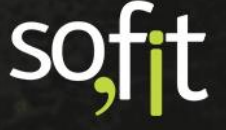

#### Depósitos

#### **Cadastrar Depósitos**

Primeiramente, é necessário identificar onde serão armazenados os itens que serão adicionados ao seu estoque no Sofit View. Estes locais são chamados de depósitos dentro do sistema.

Não há um limite de criação de depósitos, você pode adicionar quantos desejar. Mas para este exemplo, demonstraremos a criação de apenas um.

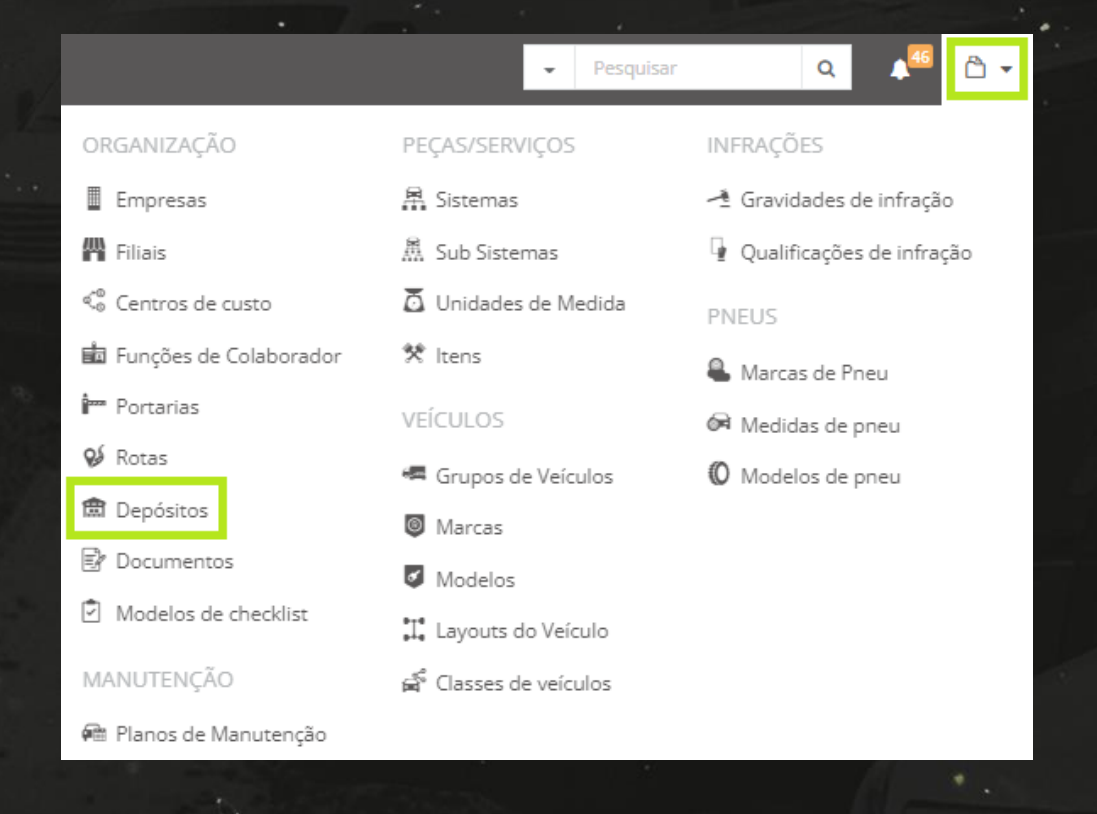

Então acesse cadastrar no menu principal e selecione depósitos.

Clique em criar no canto superior direito da tela.

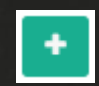

Descreva o nome da identificação do depósito e informe a qual filial ele pertence.

| Informações |           |     |
|-------------|-----------|-----|
| * Depósito: | Filial:   |     |
| Depósito 03 | Filial 03 | × × |
| ✓ Ativo     |           |     |
|             |           |     |

Lembre-se que o sistema irá respeitar as definições do perfil de usuário. Se você registrar um depósito em uma filial que o usuário não possui acesso, ele não aparecerá em tela.

Finalize clicando em salvar no canto superior direito da tela.

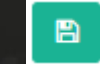

A tela de apresentação é exibida.

| <b>a</b> 0 | Depósitos / Depósito 03            |           |          |           | 1                   |
|------------|------------------------------------|-----------|----------|-----------|---------------------|
| Inf        | formações                          |           |          |           | ~                   |
| , r        | Depósito:                          | Filial:   |          |           |                     |
|            | Depósito 03                        | Filial 03 |          |           |                     |
|            | Ativo                              |           |          |           |                     |
| Во         | imbas de combustível               |           |          |           | ~                   |
|            | Bombas de combustível              |           |          | + Criar B | omba de combustível |
|            | Jà Nome                            |           | ↓† Ativo |           | Ações               |
|            | Não há registros a serem exibidos. |           |          |           |                     |
|            | Não há registros a serem exibidos. |           |          |           |                     |

Como você pode perceber, abaixo há um quadro para informar as bombas de combustíveis.

Se na sua empresa o abastecimento da frota é realizado internamente e é de seu interesse realizar a auditoria desses abastecimentos, você deve cadastrar as bombas de combustíveis em seus respectivos depósitos dentro do Sofit View.

Caso o abastecimento da sua frota não seja interno, mantenha o quadro em branco.

Para este exemplo vamos informar uma bomba de combustível neste depósito.

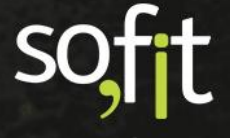

Para adicioná-la clique em criar bomba de combustível.

|                |                         | + Criar Bomba de combustível |             |
|----------------|-------------------------|------------------------------|-------------|
|                |                         |                              |             |
| Defina         | um nome.                |                              |             |
|                |                         |                              |             |
|                | Informações             |                              |             |
|                | * Bomba de combustível: |                              | * Depósito: |
|                | Bomba de combustível 03 |                              | Depósito 03 |
| or<br>Dollaria |                         |                              |             |
|                | Ativo                   |                              |             |

E clique em salvar no canto superior direito da tela.

| _ |  |
|---|--|
|   |  |
|   |  |
|   |  |
|   |  |
|   |  |

Feito isto, o registro é adicionado na tela de apresentação.

| Inf                   | ormações                      |           |          |             | ~                 |
|-----------------------|-------------------------------|-----------|----------|-------------|-------------------|
|                       | Depósito:                     | Filial:   |          |             |                   |
| - 1                   | Depósito 03                   | Filial 03 |          |             |                   |
|                       | Ativo                         |           |          |             |                   |
| Bombas de combustivel |                               |           |          |             |                   |
| Bombas de combustível |                               |           |          | + Criar Bom | ba de combustível |
|                       | 11 Nome                       |           | ↓† Ativo |             | Ações             |
|                       | Bomba de combustível 03       |           |          |             |                   |
|                       | Exibindo 1 - 1 de 1 registro. |           |          |             | € 1 ⇒             |

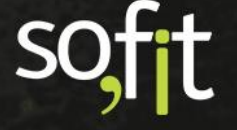

#### **Controle de Estoque**

#### Movimentações de Estoque

O módulo controle de estoque do Sofit View é formado por apenas um estoque que pode ser dividido em vários depósitos.

Ao acessá-lo você pode navegar entre as cinco abas disponíveis, podendo consultar o saldo e as movimentações realizadas de cada item e de cada depósito registrado no sistema.

A seguir demonstraremos a função de cada aba.

Então acesse lançar no menu principal e selecione controle de estoque.

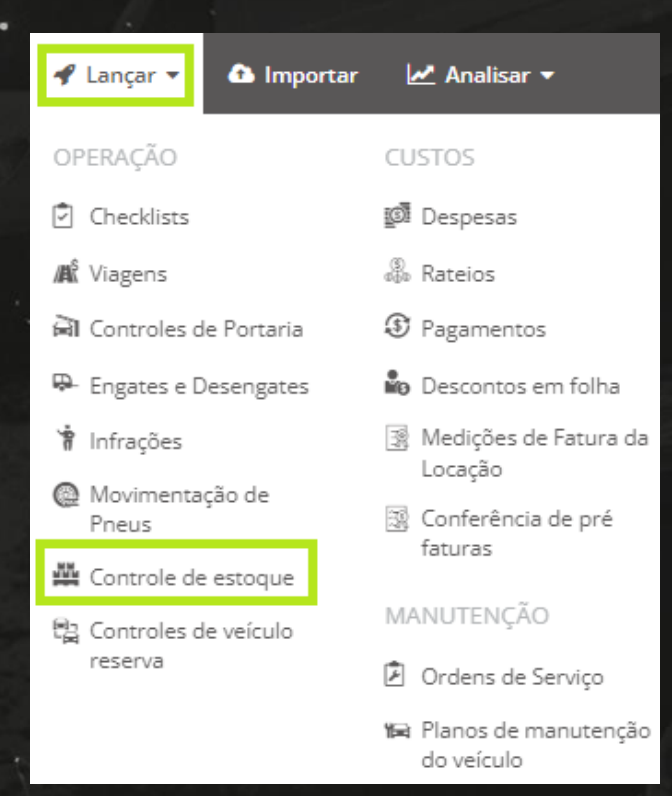

Sofft Gestão de Frotas

7

A primeira visualização do módulo é das 5 abas que ficam fixas em suas posições. São elas:

- ✓ Saldo;
- Entrada;
- Saída;
- Transferência;
- Auditoria de bomba.

| K Controle de estoque - Saldo |             |          |                  |                    |
|-------------------------------|-------------|----------|------------------|--------------------|
| 🕰 Saldo                       |             | ▲ Saídas | ≓ Transferências | Auditoria de bomba |
| Depósito:                     | Item:       |          |                  |                    |
| Selecione                     | ✓ Selecione | *        |                  |                    |
|                               |             |          |                  |                    |

### Saldo

A aba saldo é a visão geral do controle do seu estoque.

| Controle de estaque - Saldo    |          |           |                        |              |                  |                |                    |               |
|--------------------------------|----------|-----------|------------------------|--------------|------------------|----------------|--------------------|---------------|
| 🕀 Saldo                        | ✤ Entrac | las       | ↑ Saídas               |              | ≓ Transferências | 8              | Auditoria de bomba |               |
| Depósito:                      |          | Item:     |                        |              |                  |                |                    |               |
| Selecione                      | *        | Selecione |                        | *            |                  |                |                    |               |
| ↓† Depósito                    |          |           | Ĵ† Item                |              |                  | Ĵ↑ Saldo atual | IT Valor atual     |               |
| Depósito 01                    |          |           | CARRINHO CARGA200K PNE | U/CAMARA MET |                  |                | 4,00               | R\$ 1.088,96  |
| Depósito 01                    |          |           | Carrinho para entrega  |              |                  |                | 4,00               | R\$ 1.088,96  |
| Depósito 02                    |          |           | Gasolina comum         |              |                  | 10.00          | 00,00              | R\$ 45.900,00 |
| Depósito 01                    |          |           | Diesel comum           |              |                  | 4.91           | 15,00              | R\$ 29.735,75 |
| Exibindo 1 - 4 de 4 registros. |          |           |                        |              |                  |                |                    | € 1 ⇒         |

É nesta aba que você fará o acompanhamento do saldo dos seus itens e dos depósitos cadastrados no sistema.

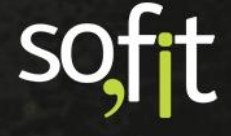

Você pode utilizar os campos da imagem abaixo para filtrar suas pesquisas pelos depósitos e/ou pelos itens.

| Controle de estoque - Saldo   |          |                                       |              |  |  |  |  |
|-------------------------------|----------|---------------------------------------|--------------|--|--|--|--|
| ଣ୍ଡୁ Saldo                    | ✤ Entrad | las                                   | ↑ Saídas     |  |  |  |  |
| Depósito:<br>Depósito 01      | × ~      | <b>Item:</b><br>Carrinho para entrega | × ~          |  |  |  |  |
| ↓† Depósito                   |          | ↓† Item                               |              |  |  |  |  |
| Depósito 01                   |          | Carrinho p                            | oara entrega |  |  |  |  |
| Exibindo 1 - 1 de 1 registro. |          |                                       |              |  |  |  |  |

Ao encontrar a informação que procura, clique em cima da identificação para que o sistema exiba um resumo das movimentações do item.

| Maujasanta sõra da v              |                    |                  |         |      |              | ~                       |  |  |  |
|-----------------------------------|--------------------|------------------|---------|------|--------------|-------------------------|--|--|--|
| Movimentações do estoque          |                    |                  |         |      |              |                         |  |  |  |
| Depósito:                         |                    |                  | Item:   |      |              |                         |  |  |  |
| Depósito 01 Carrinho para entrega |                    |                  |         |      |              |                         |  |  |  |
| Movimentação                      | Тіро               | Data             | Veículo | Qtde | Valor        | Saldo após movimentação |  |  |  |
| ENT-000003                        | Entrada de estoque | 03/05/2021 08:47 |         | 4,00 | R\$ 1.092,19 | 4,00                    |  |  |  |
| Exibindo 1 - 1 de 1 re            | gistro.            |                  |         |      |              | ← 1 →                   |  |  |  |

Porém, a aba saldo só terá informações se os depósitos e os itens forem devidamente cadastrados no sistema.

#### **Entradas**

A próxima aba é a entradas. Ela tem o objetivo de adicionar os itens no estoque.

| ġ | Controle de estoque - Saldo |                                              |                  |                  |              |                                          |                 |                   |                                                                                                    |
|---|-----------------------------|----------------------------------------------|------------------|------------------|--------------|------------------------------------------|-----------------|-------------------|----------------------------------------------------------------------------------------------------|
|   | 쇼 Saldo                     |                                              | 15               | ▲ Saídas         | ≓ Transferên | cias                                     | ₿ A             | uditoria de bomba |                                                                                                    |
|   | <b>↓</b> † Entrada          | $\downarrow \uparrow N^{\circ}$ de documento | ↓↑ Fornecedor    | Ĵî Data/Hora     | ↓† Depósito  | Ĵ† Item                                  | <b>↓</b> † Qtde | <b>↓</b> † Valor  | Ações                                                                                                    |
|   | ENT-000069                  |                                              |                  | 14/03/2022 10:41 | Depósito 01  | Diesel comum                             | 5.000,00        | R\$<br>30.250,00  | 2                                                                                                    |
|   | ENT-000036                  | 123454321                                    | Combustível      | 17/02/2022 08:00 | Depósito 02  | Gasolina comum                           | 10.000,00       | R\$<br>45.900,00  | 1                                                                                                    |
|   | ENT-000003                  | 015066150                                    | TAMBASA - Matriz | 03/05/2021 08:47 | Depósito 01  | Carrinho para entrega                    | 4,00            | R\$<br>1.088,95   | <ul> <li>Image: A second second s</li></ul> |
|   | ENT-000001                  | 015066150                                    | TAMBASA - Matriz | 03/05/2021 08:47 | Depósito 01  | CARRINHO<br>CARGA200K<br>PNEU/CAMARA MET | 4,00            | R\$<br>1.088,95   | 1                                                                                                    |

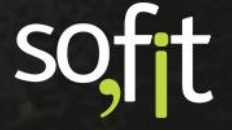

É nesta aba que você irá registrar a compra dos itens que serão adicionados no sistema.

Vamos supor que a sua empresa realizou a compra de 20 filtros de ar do motor e precisa adicionar esta informação ao sistema.

Para isso, o Sofit View disponibiliza duas formas de execução.

Você pode importar uma NF-e clicando no ícone azul no canto superior direito da tela.

Ou pode adicionar os itens manualmente clicando em criar no canto superior direito da tela.

Ao clicar uma nova janela é exibida.

Nesta etapa você deve preencher no quadro informações:

- ✓ O fornecedor do produto;
- O número da documentação interna;

A data e hora da entrada do produto no estoque;

A forma de pagamento.

 $\checkmark$ 

| Controle de estoque - Sa          | aldo        |           |                       |       |          |                            |             |       |   |                            |                       | 2               |     |
|-----------------------------------|-------------|-----------|-----------------------|-------|----------|----------------------------|-------------|-------|---|----------------------------|-----------------------|-----------------|-----|
| ④ Saldo                           |             |           | das                   |       | ↑ Saídas |                            | ≓ Transferê | ncias |   | 1                          | Auditoria de b        | omba            |     |
| Informações                       |             |           |                       |       |          |                            |             |       |   |                            |                       |                 | ~   |
| Fornecedor:<br>SOFITPEÇAS (25.852 | .524/0001-3 | 1) × ~    | N° de docum<br>555555 | ento: |          | * Data/Hora:<br>02/05/2022 |             | 16:00 | ] | * Forma de pa<br>) À vista | gamento:<br>) A prazo |                 |     |
| ltens da entrada de e             | estoque     |           |                       |       |          |                            |             |       |   |                            |                       |                 | ~   |
| Depósito                          |             | ltem      |                       |       |          |                            |             |       |   | Qtde                       | Valor unit.           | Valor (         | •   |
| Selecione                         | *           | Selecione |                       |       |          |                            |             |       | * | 0,00                       | 0,00                  |                 | .00 |
|                                   |             |           |                       |       |          |                            |             |       |   |                            | +/                    | dicionar novo l | tem |
| Desconto (R\$)                    |             |           | 0                     |       |          |                            |             |       |   | Valor                      |                       | R\$ 0,00        |     |
| Desconto (%)                      |             |           | 0                     |       |          |                            |             |       |   | Desconto                   |                       | R\$ 0,00        |     |
| Desconto (Ny                      |             |           | , i                   |       |          |                            |             |       |   | Valor total                |                       | R\$ 0,00        |     |

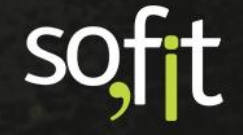

E no quadro itens da entrada de estoque, você deve informar:

- Em qual depósito o item será armazenado;
- Qual item foi comprado;
- A quantidade;
- ✓ O valor unitário;
- O valor total da compra.

| Controle de estoque - Saldo                    |                               |          |                          |         |                                       | ۵                     | 8   |
|------------------------------------------------|-------------------------------|----------|--------------------------|---------|---------------------------------------|-----------------------|-----|
| ⊕ Saldo                                        |                               | ▲ Saidas | ≓ Transfe                | rências | 🔒 Audit                               | oria de bomba         |     |
| Informações                                    |                               |          |                          |         |                                       |                       | ~   |
| Fornecedor:<br>SOFITPEÇAS (25.852.524/0001-31) | № de documento:<br>* * 555555 | * [      | Data/Hora:<br>02/05/2022 | 16:00   | * Forma de pagament<br>À vista A praz | 0:                    |     |
| Itens da entrada de estoque                    |                               |          |                          |         |                                       | 0                     | Ť   |
| Depósito Iter                                  | m                             |          |                          |         | Qtde Va                               | lor unit. 🔄 Valor 🧿   |     |
| Depósito 03 🗸 🗸 Filtro e                       | de ar do motor                |          |                          | ~       | 20,00                                 | 40,00 800,00          | 0 💼 |
|                                                |                               |          |                          |         |                                       | + Adicionar novo Iter | m   |
| Desconto (R\$)                                 | 0                             |          |                          |         | Valor                                 | R\$ 800,00            |     |
|                                                | _                             |          |                          |         | Desconto                              | R\$ 0,00              |     |
| Desconto (%)                                   | 0                             |          |                          |         | Valor total                           | R\$ 800,00            |     |

Se desejar você pode clicar em adicionar novo item para incluir mais registros.

+ Adicionar novo Item

Para este exemplo, vamos manter apenas um.

Após concluir o processo, clique em salvar no canto superior direito da tela.

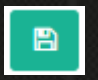

Feito isto, o item já pode ser visualizado na aba saldo.

| Controle de estoque - Saldo |         |           |                        |               |                  |                |                   |
|-----------------------------|---------|-----------|------------------------|---------------|------------------|----------------|-------------------|
| 🚑 Saldo                     | 🔶 Entra | das       | ↑ Saídas               |               | ≓ Transferências | A d            | iditoria de bomba |
| Depósito:                   |         | Item:     |                        |               |                  |                |                   |
| Selecione                   | *       | Selecione |                        | *             |                  |                |                   |
| IT Depósito                 |         |           | Ĵ† Item                |               |                  | Ĵ† Saldo atual | ↓† Valor atual    |
| Depósito 01                 |         |           | CARRINHO CARGA200K PNE | EU/CAMARA MET |                  | 4,00           | R\$ 1.088,96      |
| Depósito 01                 |         |           | Carrinho para entrega  |               |                  | 4,00           | R\$ 1.088,96      |
| Depósito 02                 |         |           | Gasolina comum         |               |                  | 10.000,00      | R\$ 45.900,00     |
| Depósito 01                 |         |           | Diesel comum           |               |                  | 4.915,00       | R\$ 29.735,75     |
| Depósito 03                 |         |           | Filtro de ar do motor  |               |                  | 20,00          | R\$ 800,00        |

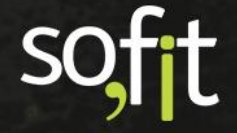

#### Saída

#### A próxima aba é a saídas.

| Controle de est   | oque - Saldo                             |                  |            |                     |                  |         |           |            | +     |
|-------------------|------------------------------------------|------------------|------------|---------------------|------------------|---------|-----------|------------|-------|
| ④ Saldo           | <b>↓</b> E                               | intradas         | ↑ Saidas   |                     | ≓ Transferências |         | Auditoria | de bomba   |       |
| l‡ Saída          | $\downarrow \uparrow N^{o}$ de documento | Ĵ† Data/Hora     | 11 Veículo | <b>↓</b> † Depósito | .↓† Item         | ↓† Qtde | ↓† Valor  | r -        | Ações |
| SAI-001635        |                                          | 14/03/2022 13:28 | Carreta    | Depósito 01         | Diesel comum     |         | 45,00     | R\$ 272,25 | 1     |
| SAI-001634        |                                          | 14/03/2022 11:35 | Carreta    | Depósito 01         | Diesel comum     |         | 40,00     | R\$ 242,00 | 1     |
| Exibindo 1 - 2 de | 2 registros.                             |                  |            |                     |                  |         |           |            | ÷ 1 4 |
|                   |                                          |                  |            |                     |                  |         |           |            |       |

É através desta aba que você irá registrar a retirada de itens do estoque.

Agora, vamos supor que serão retirados dois filtros de ar do motor que apresentaram defeito e serão devolvidos ao fabricante.

Para isso, clique em criar no canto superior direito da tela.

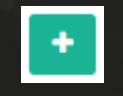

No quadro informações registre:

- Se esta saída será vinculada a um registro de viagem. Se for, informe também a rota do trajeto;
- Se esta saída será vinculada a uma ordem de serviço;
- O número da documentação interna;
- ✓ A data e hora da retirada do estoque;
- ✓ O colaborador responsável pela retirada.

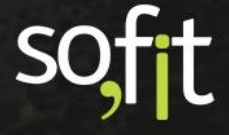

Como não há obrigação de vincular a saída a uma viagem ou uma ordem de serviço, manteremos estes campos em branco neste exemplo.

| Controlo de este que - Salde |             |                    |                                           |        |                  |              |                     |     |
|------------------------------|-------------|--------------------|-------------------------------------------|--------|------------------|--------------|---------------------|-----|
| controlle de estoque - salor |             |                    |                                           |        |                  |              |                     |     |
| 🖟 Saldo                      | 🗣 Entra     | das                | ↑ Saidas                                  |        | ≓ Transferências | ₽ 2          | iuditoria de bomba  |     |
| formações                    |             |                    |                                           |        |                  |              |                     |     |
| Viagem:                      |             | Ordens de Serviço: | * Data                                    | 'Hora: |                  | Colaborador: |                     |     |
| Viagem                       | *           | Ordens de Serviço  | ✓ 02/0                                    | 5/2022 | 17:05            | José Maria   |                     | ж., |
| Rota:                        |             | N° de documento:   |                                           |        |                  |              |                     |     |
| Rota                         | ~           | 985611             |                                           |        |                  |              |                     |     |
| ens da saída de estoq        | ue          |                    |                                           |        |                  |              |                     |     |
| Veículo                      | Depósito    |                    | Item                                      |        | Qtde             | Valor unit.  | Valor 😡 🗌 Hodômetr  | ro  |
| Selecione                    | ✓ Selecione |                    | <ul> <li>Selecione um Depósito</li> </ul> |        |                  |              |                     | 0.0 |
|                              |             |                    |                                           |        |                  |              | + Adicionar novo te | iem |
|                              |             |                    |                                           |        |                  | Valor total  | R\$ 0.00            |     |

No quadro itens da saída de estoque informe:

- ✓ Para qual veículo será destinado o item, caso ele seja para um veículo da frota;
- De qual depósito o item está saindo;
- Qual a identificação do item;
- A quantidade;

Ao informar a quantidade o sistema calcula os valores e adiciona nos campos ao lado.

| ≜ Saldo                 | 🔶 Entre                         | adas               | ↑ Saidas                              |              | ≓ Transferênc | jas   |             | Auditoria de l | bomba     |   |
|-------------------------|---------------------------------|--------------------|---------------------------------------|--------------|---------------|-------|-------------|----------------|-----------|---|
| formações               |                                 |                    |                                       |              |               |       |             |                |           |   |
| √iagem:                 |                                 | Ordens de Serviço: |                                       | * Data/Hora: |               |       | Colaborado  | ər:            |           |   |
| Viagem                  | ~                               | Ordens de Serviço  | *                                     | 02/05/2022   |               | 17:05 | José Mari   | ía             |           | 2 |
| Rota:                   |                                 | Nº de documento:   |                                       |              |               |       |             |                |           |   |
| Rota                    | ~                               | 985611             |                                       |              |               |       |             |                |           |   |
| ins da saída de estoque | e                               |                    |                                       |              |               |       |             |                |           |   |
| Veículo                 | Depósito                        |                    | ltem                                  |              |               | Qtde  | Valor unit. | 🗌 Valor 🥥      | Hodômetro | 1 |
| Selecione               | <ul> <li>Depósito 03</li> </ul> |                    | <ul> <li>Filtro de ar do n</li> </ul> | notor        | *             | 2.00  | 40.00       | 80.00          |           |   |

Como neste exemplo os itens apresentaram defeito e eles não serão usados em nenhum veículo da frota, não é necessário preencher o campo veículo na tabela.

Após concluir o processo, clique em salvar no canto superior direito da tela.

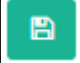

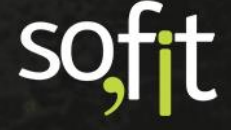

Guia de Referência – Controle de Estoque

Confirme que a saída será registrada sem um veículo.

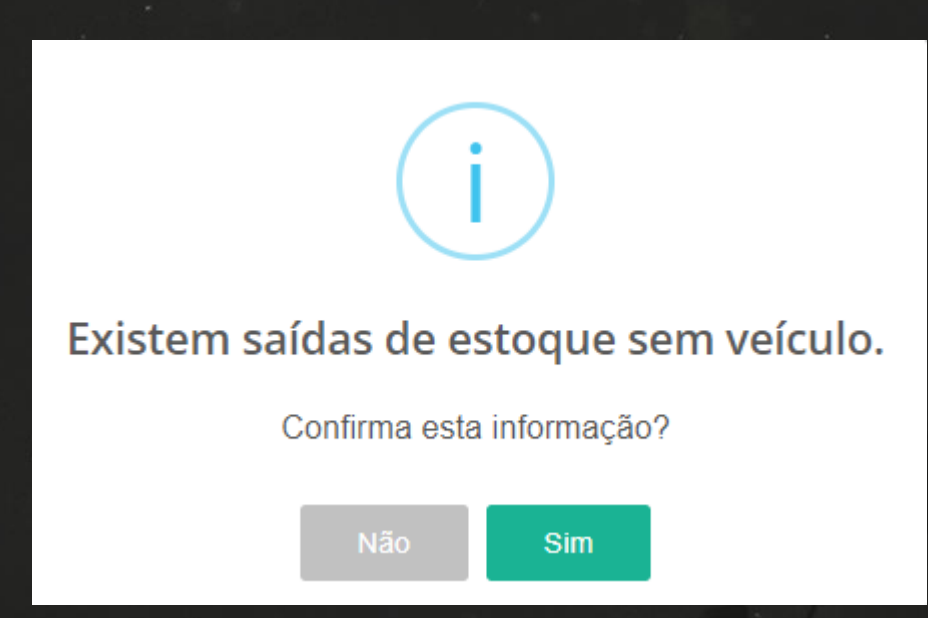

Feito isto, você pode visualizar na aba saldos que a quantidade atual do item diminuiu.

| Controle de estoque - Saldo    |          |                    |                       |               |                  |                        |                    |
|--------------------------------|----------|--------------------|-----------------------|---------------|------------------|------------------------|--------------------|
| ∰ Saldo                        | ✤ Entrad | as                 | ↑ Saídas              |               | ≓ Transferências | <b>B</b>               | Auditoria de bomba |
| Depósito:<br>Selecione         | *        | Item:<br>Selecione |                       | ~             |                  |                        |                    |
| 1 Depósito                     |          |                    | 11 Item               |               |                  | <b>↓</b> ↑ Saldo atual | 11 Valor atual     |
| Depósito 01                    |          |                    | CARRINHO CARGA200K PN | EU/CAMARA MET |                  | 4,                     | .00 R\$ 1.088,9    |
| Depósito 01                    |          |                    | Carrinho para entrega |               |                  | 4,                     | .00 R\$ 1.088,9    |
| Depósito 02                    |          |                    | Gasolina comum        |               |                  | 10.000,                | .00 R\$ 45.900,00  |
| Depósito 01                    |          |                    | Diesel comum          |               |                  | 4.915,                 | .00 R\$ 29.735,7   |
| Depósito 03                    |          |                    | Filtro de ar do motor |               |                  | 18,                    | .00 R\$ 720,00     |
| Exibindo 1 - 5 de 5 registros. |          |                    |                       |               |                  |                        | € 1 9              |

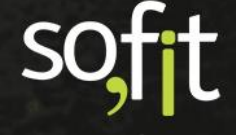

#### Transferências

A próxima aba é a transferências.

| 1 | Controle de estoqu    | e - Saldo      |            |               |                  |                       |                           |                    | +     |
|---|-----------------------|----------------|------------|---------------|------------------|-----------------------|---------------------------|--------------------|-------|
|   | ④ Saldo               |                | 🐓 Entradas |               | ↑ Saidas         | ≓ Transferências      |                           | Auditoria de bomba |       |
|   | ↓† Transferência      | lî Item        |            | ↓† Quantidade | ‡† Data/Hora     | Iî Depósito de origem | <b>↓</b> ↑ Depósito de de | stino              | Ações |
|   | TRF-000001            | Gasolina comum |            | 50,00         | 02/05/2022 17:39 | Depósito 02           | Depósito 01               |                    | 1     |
|   | Exibindo 1 - 1 de 1 r | egistro.       |            |               |                  |                       |                           |                    | € 1 ⇒ |
|   |                       |                |            |               |                  |                       |                           |                    |       |

Ela é utilizada para movimentar os itens entre os depósitos cadastrados no sistema.

Vamos então mover dois filtros de ar do motor do depósito 03 para o depósito 02.

Para isso, clique em criar no canto superior direito da tela.

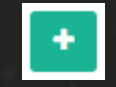

No quadro informações registre:

 $\checkmark$ 

- A data e hora da movimentação;
  - O depósito de origem, ou seja, de qual depósito o item está saindo;
  - O depósito de destino, ou seja, para qual depósito o item será enviado.

| Controle de estoque - Saldo |                                       |                         |                  | 8                     |
|-----------------------------|---------------------------------------|-------------------------|------------------|-----------------------|
| 颈 Saldo                     | ✤ Entradas                            | ♠ Saídas                | ≓ Transferências | Auditoria de bomba    |
| Informações                 |                                       |                         |                  | ×                     |
| * Data/Hora:<br>02/05/2022  | Depósito de orig<br>17:43 Depósito 03 | em: Depósit<br>× • Depó | sito 02 × *      |                       |
| ltens da entrada de esto    | oque                                  |                         |                  |                       |
| Item                        |                                       |                         |                  | Qtde                  |
| Selecione                   |                                       |                         |                  | ♥ 0,00 a              |
|                             |                                       |                         |                  | + Adicionar novo Item |

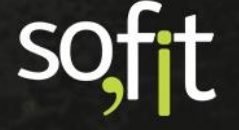

No quadro itens da entrada de estoque informe:

- O item que será transferido;
- A quantidade que será transferida.

| Controle de estoque - Saldo |                   |           |                   |                    |
|-----------------------------|-------------------|-----------|-------------------|--------------------|
| 댄 Saldo                     | 🐓 Entradas        | ↑ Saidas  | ≓ Transferências  | Auditoria de bomba |
| nformações                  |                   |           |                   |                    |
| * Data/Hora:                | Depósito de ori   | gem: Depó | ósito de destino: |                    |
| 02/05/2022                  | 17:43 Depósito 03 | × • De    | pósito 02 🗴 🖌     |                    |
| ens da entrada de estoque   |                   |           |                   |                    |
| ltem                        |                   |           |                   | Qtde               |
|                             |                   |           |                   |                    |

Após concluir o processo, clique em salvar no canto superior direito da tela.

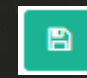

Na aba saldo é possível visualizar que os itens foram transferidos entre os depósitos.

| Controle de estoque - Saldo    |          |           |                                    |                  |               |                 |
|--------------------------------|----------|-----------|------------------------------------|------------------|---------------|-----------------|
| 🕁 Saldo                        | ✤ Entrad | ias       | ▲ Saídas                           | ≓ Transferências | 🔐 Audi        | itoria de bomba |
| Depósito:                      |          | Item:     |                                    |                  |               |                 |
| Selecione                      | *        | Selecione | *                                  |                  |               |                 |
| <b>↓</b> † Depósito            |          |           | Ĵ† Item                            |                  | 👫 Saldo atual | Ĵ↑ Valor atual  |
| Depósito 01                    |          |           | CARRINHO CARGA200K PNEU/CAMARA MET |                  | 4,00          | R\$ 1.088,96    |
| Depósito 01                    |          |           | Carrinho para entrega              |                  | 4,00          | R\$ 1.088,96    |
| Depósito 02                    |          |           | Gasolina comum                     |                  | 9.950,00      | R\$ 45.670,50   |
| Depósito 01                    |          |           | Diesel comum                       |                  | 4.915,00      | R\$ 29.735,75   |
| Depósito 03                    |          |           | Filtro de ar do motor              |                  | 16,00         | R\$ 640,00      |
| Depósito 01                    |          |           | Gasolina comum                     |                  | 30,00         | R\$ 137,70      |
| Depósito 02                    |          |           | Filtro de ar do motor              |                  | 2,00          | R\$ 80,00       |
| Exibindo 1 - 7 de 7 registros. |          |           |                                    |                  |               | € 1 ⇒           |

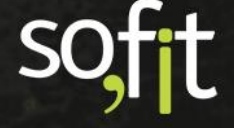

#### Auditoria de Bomba de Combustível

#### Adicionar Registros de Auditoria

A auditoria de bomba funciona de forma básica para empresas que possuem mais de uma bomba de combustível em seu tanque interno.

Seu funcionamento é semelhante a um controle de hodômetro de veículo. Você irá informar os valores registrados no contador da bomba de combustível e irá comparar com os dados de abastecimentos realizados dentro do sistema.

Para começar a realizar a auditoria você deve adicionar o primeiro registro para que o sistema inicie a contagem.

Então clique na aba auditoria de bomba.

| <br>Controle de estoque - Saldo |                         |                |                  |                     |                      |                | +     |
|---------------------------------|-------------------------|----------------|------------------|---------------------|----------------------|----------------|-------|
| ∰ Saldo                         | ✤ Entradas              | ∱ Sa           | idas             | ≓ Transferências    | 🗟 Audi               | toria de bomba |       |
| Ji Nome                         | ↓↑ Bomba de combustível | ↓† Item        | ↓† Data          | <b>↓</b> † Contador | 🕴 Quantidade aferida |                | Ações |
| CBB-000034                      | Bomba 01                | Gasolina comum | 03/05/2022 10:32 |                     | 100,00               | 50,00          | /     |
| CBB-000035                      | Bomba 01                | Gasolina comum | 03/05/2022 10:35 |                     | 150,00               | 23,00          | /     |
| Exibindo 1 - 2 de 2 registros.  |                         |                |                  |                     |                      |                | € 1 ⇒ |

Clique em criar no canto superior direito da tela.

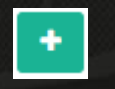

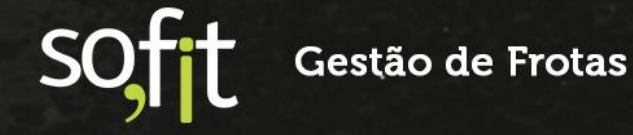

Na tela exibida informe:

- A bomba de combustível que será auditada;
- A data e hora da auditoria;
- O item;

 $\checkmark$ 

- ✓ O valor do contador físico da bomba;
  - A quantidade aferida.

| Informações             |              |       |        |
|-------------------------|--------------|-------|--------|
| * Bomba de combustível: | * Data/Hora: |       |        |
| Bomba 02                | ✓ 03/05/2022 | 15:00 |        |
| * Item: @               | * Contador:  |       |        |
| Gasolina comum          | ~            |       | 100,00 |
| Quantidade aferida: 🕢   |              |       |        |
|                         | 0,00         |       |        |

Após completar as informações, clique em salvar no canto superior direito da tela.

O primeiro registro lançado não deve ser analisado, pois o sistema não pode efetuar os cálculos utilizando apenas uma auditoria.

B

Você pode perceber que no quadro informações complementares todos os valores são representados como zero.

| Informações                |               |       |
|----------------------------|---------------|-------|
| Bomba de combustível:      | Data/Hora:    |       |
| Bomba 02                   | 03/05/2022    | 15:00 |
|                            |               |       |
| ltem: 😡                    | Contador:     |       |
| Gasolina comum             | 100,00        |       |
| Quantidade aferida: 😡      |               |       |
| 0,00                       |               |       |
| Informações complementares |               |       |
| Quantidade abastecida: 😡   | Quantidade: 😡 |       |
| 0,00                       | 0,00          |       |
| Diferença: 🛛               |               |       |
| 0,00                       |               |       |

A partir das informações inseridas no segundo registro que o sistema irá começar a realizar os comparativos entre datas e contadores da bomba.

Então vamos criar um exemplo. Suponhamos que foram realizados dois abastecimentos nos veículos de sua frota resultando em um total de 100 litros de combustível.

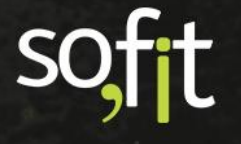

Estes dados devem ser registrados na aba saídas.

|                           | . Alet i    |           |            |   |                |              |              | 1     |             |                |                     |     |
|---------------------------|-------------|-----------|------------|---|----------------|--------------|--------------|-------|-------------|----------------|---------------------|-----|
| ④ Saldo                   | 🔶 Entra     | das       |            | 1 | Saídas         |              | ≓ Transferên | cias  |             | Auditoria de l | oomba               |     |
| Informações               |             |           |            |   |                |              |              |       |             |                |                     | ×   |
| Viagem:                   |             | Ordens d  | e Serviço: |   |                | * Data/Hora: |              |       | Colaborado  | er:            |                     |     |
| Viagem                    | ~           | Ordens    | de Serviço |   | ~              | 03/05/2022   |              | 15:30 | José Mar    | a              |                     | × ~ |
| Rota:                     |             | Nº de doc | umento:    |   |                |              |              |       |             |                |                     |     |
| Rota                      | *           |           |            |   |                |              |              |       |             |                |                     |     |
| ltens da saída de estoque |             |           |            |   |                |              |              |       |             |                |                     | ~   |
| Veículo                   | Depósito    |           |            |   | ltem           |              |              | Qtde  | Valor unit. | Valor 😡        | Hodômetro           |     |
| AAA5555 🗙 🗙               | Depósito 02 | *         | Bomba 02   | ~ | Gasolina comun | n            | *            | 50,00 | 4,59        | 229,50         | 61.150,0            |     |
| AAA1234 🗙 🗸               | Depósito 02 | *         | Bomba 02   | * | Gasolina comun | n            | *            | 50,00 | 4,59        | 229,50         | 141.500,0           |     |
|                           |             |           |            |   |                |              |              |       |             | +              | Adicionar novo Item |     |
|                           |             |           |            |   |                |              |              |       | Valor total |                | R\$ 459,00          |     |

Feito isto, salve o processo.

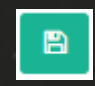

O próximo passo é realizar uma nova auditoria na bomba de combustível.

Vá até a aba auditoria de bomba e clique em criar no canto superior direito da tela.

Preencha todos os campos obrigatórios.

| Int | formações               |              |        |
|-----|-------------------------|--------------|--------|
|     | * Bomba de combustível: | * Data/Hora: |        |
|     | Bomba 02 🗸              | 03/05/2022   | 15:36  |
|     | ⁺ Item: <b>@</b>        | * Contador:  |        |
|     | Gasolina comum 🗸        |              | 205,00 |
|     | Quantidade aferida: 😡   |              |        |
|     | 1,00                    |              |        |

Propositalmente iremos colocar o contador com um valor maior do que foi registrado nos abastecimentos.

| * Contador: |        |
|-------------|--------|
|             | 205,00 |
|             |        |

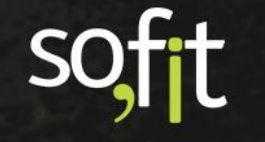

Após completar o processo, clique em salvar no canto superior direito da tela.

| E) |  |
|----|--|
|    |  |
|    |  |

Agora podemos analisar se houveram divergências nos valores da bomba de combustível ou se não foram registradas todas as saídas de estoque no sistema.

No quadro informações complementares você pode visualizar que o Sofit View aponta que faltam quatro litros de combustível na bomba.

O sistema chegou a esta conclusão utilizando o valor do contado que foi de 205 e diminuiu pela quantidade abastecida que foi 100 litros mais a quantidade aferida que foi 1 litro.

| Æ Saldo                                                                    | ✤ Entradas | ▲ Saídas                        | ≓ Transferências | 👔 Auditoria de bomba |
|----------------------------------------------------------------------------|------------|---------------------------------|------------------|----------------------|
| Informações                                                                |            |                                 |                  |                      |
| Bomba de combustível:<br>Bomba 02                                          |            | <b>Data/Hora:</b><br>03/05/2022 | 15:36            |                      |
| Item:  Gasolina comum Guantidade aferida:  1,00 Informações complementares |            | Contador:<br>205,00             |                  |                      |
| Quantidade abastecida: ©<br>100,00<br>Diferença: ©<br>4,00                 |            | Quantidade: ❷<br>104,00         |                  |                      |

Mantendo a regularidade deste controle por curtos períodos como semanal ou quinzenal, você pode realizar um acompanhamento mais detalhado e evitar prejuízos com os seus abastecimentos internos.

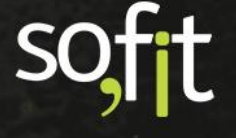

# soft

# Gestão de Frotas

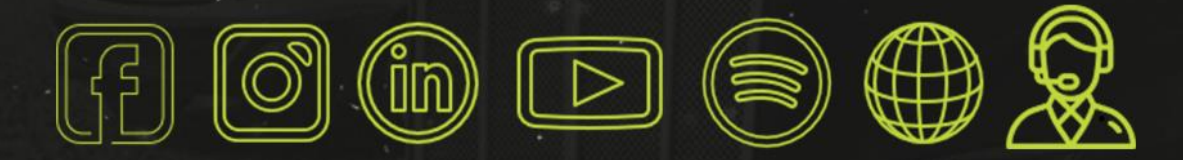

## sofit4.com.br